# ARCHI-LOG - Historique des mises à jour

Ce document montre l'historique des modifications apportées à ARCHI-LOG depuis le début de sa commercialisation en juin 2003 jusqu'à la version 2.02.28 diffusée le 15 novembre 2003. Les changements notés en bleu concernent spécifiquement ceux modifiant l'interface avec l'usager ou apportant de nouvelles fonctions. Les changements notés en noir concernent plutôt des modifications techniques optimisant le fonctionnement du logiciel mais qui ne sont pas visibles par l'usager. L'utilisation des paramètres est notée en mauve.

## 2.02.12 à 2.02.28 - 2003.11.15

Différentes mises à jour successives et progressives qui ont permis de mettre au point des fonctions diverses et d'introduire le module d'indexation avec thésaurus et fichier d'autorité.

FOND1EN : Le programme de description des fonds et collections comprend maintenant la gestion des liens avec des instruments de recherche (onglet page 7). On peut voir la liste des liens pour chaque unité de description et on peut en ajouter ou en supprimer.

La fonction "Ajouter" peut maintenant être utilisée par plusieurs utilisateurs, simultanément, sans crainte de conflit.

Les rapports permettant de produire des statistiques, d'imprimer l'index ainsi que le thésaurus et le fichier d'autorité ont été ajoutés.

Un module de gestion des couleurs a été ajouté dans le menu des utilitaires. La plupart des formulaires comprennent maintenant un bouton caché (dans le coin gauche inférieur) qui fait changer la couleur du formulaire lorsqu'on clique sur ce bouton.

La fenêtre d'édition de texte pour les données comprend maintenant un sous-menu contextuel, activé avec le bouton droit de la souris, qui montre un choix de fonctions de mise en forme du texte. Ce sous-menu permet aussi de manipuler cinq zones additionnelles de mémoire, assimilables au presse-papier et avec lesquelles on peut utiliser les fonctions "copier" et "coller".

Un barre d'outils, reprenant les fonctions de mise en forme du texte ci-haut a été ajoutée afin d'en faciliter l'utilisation. Elle est toutefois moins complète que le sous-menu contextuel. Certaines balises HTML (ancres et liens) n'y ont pas été incluses. Cette barre d'outils a l'avantage d'être visible dès qu'on ouvre une fenêtre d'édition de texte (en cliquant sur les boutons [...]).

On peut maintenant naviguer parmi les descriptions choisies par une recherche dans le dictionnaire. Lorsque l'on clique sur le bouton [Modif. descript.] dans le formulaire de recherche, le formulaire [Décrire les fonds et collections] s'ouvre avec une barre d'outils rectangulaire comportant des boutons de navigation permettant de passer d'un enregistrement choisi (par la recherche) à un autre.

Différents fichiers d'aide en ligne ont été ajoutés pour vous aider à mieux comprendre le fonctionnement d'ARCHI-LOG(w).

# 2.02.11 - 2003.09.04

Le module de recherche montre une nouvelle grille de résultat qui affiche la cote, la date de création (début) et le titre pour les fiches trouvées. Les formulaires RECH02 et RECH03 ont été modifiés ainsi que ARCH09.FM1(2), ARCH00W.PRG et RECH00.PRG.

Lorsque le sommaire est utilisé pour produire uniquement une liste de fonds par catégorie, le saut de lignes avant d'imprimer le prochain titre de fonds est réduit de 3 à 1.

## 2.02.10 - 2003.08.27

On peut maintenant obtenir que le résultat de la recherche dans le dictionnaire soit trié soit par cote, soit par date de création. Ce choix est offert sur les deux formulaires de recherche RECH02 et RECH03. L'état NOTICE05 a été modifié pour montrer le tri choisi.

Les usagers qui veulent pouvoir envoyer par courriel le resultat d'une recherche, ou n'importe quel autre rapport, pourraient utiliser ACROBAT WRITER à cet effet. Il suffit de choisir le bouton IMPRIMER et de choisir ensuite l'imprimante ACROBAT WRITER ou ACROBAT DISTILLER. L'usager se verra ensuite demander le nom du fichier qui contiendra la version PDF du rapport demandé. On doit obtenir et installer le logiciel ACROBAT WRITER pour avoir cette capacité.

## 2.02.09 - 2003.08.26

Une erreur pendant la mise à jour d'un changement de cote a été corrigée (un message apparaissait...). Il y avait aussi un problème (non apparent) lorsqu'on changeait une cote: les enregistrements liés (collation, index, adresse URL) pouvaient ne pas être changés de façon permanente dans certains cas. Cela a été corrigé. Il serait préférable que les utilisateurs ayant fait des changements à la cote avec la version windows exécutent la vérification d'intégrité que l'on peut trouver dans le menu des utilitaires de la version DOS.

## 2.02.08 - 2003.08.25

La gestion des sessions a été modifiée pour éviter les conflits.

Une même session ne peut ouvrir qu'un seul des formulaires de recherche à la fois. Un usager peut ouvrir ARCHI-LOG une deuxième fois sur son poste (cela n'est pas recommandé!) mais il verra une fenêtre qui lui indiquera ce fait (i.e. deuxième ouverture d'ARCHI-LOG).

Le formulaire pour rebâtir le dictionnaire vérifie d'abord que l'usager est le seul utilisateur d'ARCHI-LOG.

Un indicateur (STATUT dans le fichier SYST\_SEQ.dbf) est mis à la valeur 2 pour signifier que la reconstruction du dictionnaire nécessite l'utilisation exclusive d'ARCHI-LOG. Les usagers qui ouvriront alors ARCHI-LOG verront un message expliquant cela. Ils pourront alors continuer (risqué...) ou fermer ARCHI-LOG.

La fonction PURGER du formulaire de gestion des sessions (IK28300) effacera les sessions qui n'auront pas répondu après une minute. Ces sessions sont considérées 'mortes'.

# 2.02.07 - 2003.08.21

La fonction SUPPRIMER dans la barre de navigation du formulaire FOND1EN (Décrire les fonds et collections) reproduit maintenant la fonction CTRL+E de la version DOS. Cela permet d'effacer automatiquement tous les enregistrements liés à l'unité de description en cours. Comme dans DOS, tout ce qui est effacé de cette façon est transcrit dans un fichier-corbeille, ce qui permettra éventuellement de récupérer tout ce qui aurait pu être effacé par accident.

Début de mise en fonction du module d'indexation pour fins de visualisation de l'interface usager. On ne peut pas encore s'en servir pour l'indexation. Toujours utiliser la version DOS.